# REPOSITORIO INSTITUCIONAL Guia de Usuario

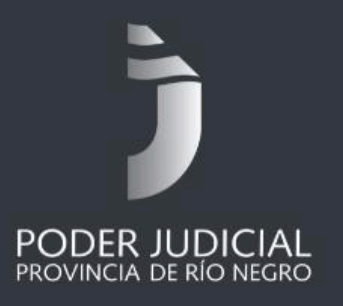

DIRECCIÓN GENERAL DE SISTEMAS PODER JUDICIAL DE RÍO NEGRO

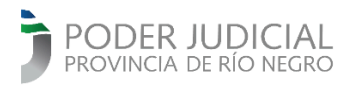

# **INSTRUCTIVO PARA EL USO DEL REPOSITORIO INSTITUCIONAL**

# Introducción

El **Repositorio Institucional** del Poder Judicial de Río Negro (PJRN) constituye una plataforma digital diseñada con el propósito de optimizar el acceso a documentos jurídicos administrativos de relevancia mediante un sistema de búsqueda veloz y organizado. Esta herramienta permite consultar resoluciones, acordadas y otros documentos administrativos, facilitando la localización de la información a través de diversas opciones de búsqueda.

# 1. Acceso al Repositorio Institucional

El acceso a la plataforma se realiza a través de la página <u>https://digesto.jusrionegro.gov.ar/</u> donde se encuentran disponibles diferentes opciones de búsqueda:

| PODER JUDICIAL<br>PROVINCIA DE RIO NEGRO                                                                                                    | ۲                                                                                                    |
|----------------------------------------------------------------------------------------------------|----------------------------------------------------------------------------------------------------|
|                                                                                                    | REPOSITORIO INSTITUCIONAL                                                                                                    |
| Filtros                                                                                                    | Búsqueda<br>× Limpiar Búsqueda                                                                                                    |
| Tipo de Documento  ACORDADA (7517)  RESOLUCIÓN STJ (5648)  RESOLUCIÓN CONJUNTA  (STJ/PG) (46)  DICTAMEN DAL (23)                                                                                                    | Palabras clave / Frase       +         Escriba aquí       •         Todas las palabras       •         Frase completa       •         Búsqueda Exacta       •                                                                                                    |
| Estado de la norma SIN ESPECIFICAR (10462) OBJETO CUMPLIDO (1942) DEDOCADA (722)                                                                                                    | Buscar<br>Acordada Nº 005/2025 - SGyAJ - Protocolo digital de sentencias dictadas en forma oral - Reglamentación • I-00214-2025 • Acordada<br>N° 5/2025                                                                                                    |
| DELOGACIO (125)     PLACO CUMPLIDO (105)     VIGENTE (2)  Firmantes  BADOTTO SEDCIO MADIO                                                                                                    | • 19/2/2025 • CRIADO, MARIA CECILIA, APCARIAN, RICARDO ALFREDO, BAROTTO, SERGIO MARIO, PICCININI, LILIANA LAURA, CECI, SERGIO GUSTAVO Acordada Nº 007/2025 - SGyAJ - Archivo General del Poder Judicial - Protocolo de Expurgo de Documentación : Aprobación • I-00206- |
| CARDING CONTROL OF CONTROL OF CONTROL O | 2025 • Acordada N° 7/2025<br>• 19/2/2025 • CRIADO, MARIA CECILIA, APCARIAN, RICARDO ALFREDO, BAROTTO, SERGIO MARIO, PICCININI, LILIANA LAURA, CECI, SERGIO GUSTAVO                                                                                                    |
| ALFREDO (2073)<br>MANSILLA , ENRIQUE<br>JOSE (1846)                                                                                                    | Acordada Nº 004/2025 - SGyAJ - Área de Informatización de la Gestión Judicial (AIGJ) - Estructura orgánica, funcional y escalafonaria<br>: Modificación • I-00218-2025 • Acordada Nº 4/2025                                                                             |

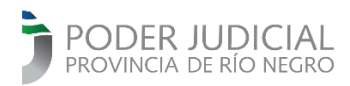

# 2. Búsqueda por palabras claves o frases

La barra de búsqueda permite el ingreso de una o varias palabras claves relacionadas al documento objeto de consulta.

| Búsqueda               |                    |                  |                 |  |   |
|------------------------|--------------------|------------------|-----------------|--|---|
| × Limpiar Búsqueda     |                    |                  |                 |  |   |
| Palabras clave / Frase |                    |                  |                 |  |   |
| Escriba aquí           |                    |                  |                 |  | + |
| Todas las palabras     | O Algunas palabras | ○ Frase completa | Búsqueda Exacta |  |   |
| S Búsqueda Avanzada    |                    |                  |                 |  |   |
| Buscar                 |                    |                  |                 |  |   |
|                        |                    |                  |                 |  |   |

La plataforma pone a disposición distintos tipos de búsqueda:

| 01 | Fodas las palabras | 🔵 Algunas palabras | Frase completa | Búsqueda Exacta |
|----|--------------------|--------------------|----------------|-----------------|
|----|--------------------|--------------------|----------------|-----------------|

**Todas las palabras:** Esta opción de búsqueda permite localizar documentos que contengan la **totalidad** de palabras clave ingresadas.

Permite la búsqueda usando distintos términos como "horario atención público". El sistema procesa la consulta identificando los artículos que incluyen cada uno de los términos indicados. El orden de los resultados se establece en función de la frecuencia con la que aparecen los términos ingresados en el documento, sin tener en cuenta si están juntos o separados. Para el ejemplo, arroja resultados que contengan las palabras "horario", "atención" y "público". El primer resultado visible, es el documento con mayor cantidad de ocurrencia de los términos buscados. Esta opción es ideal para la búsqueda de palabras sueltas, cuando todas deban estar presentes en el documento.

**Algunas palabras**: Esta opción de búsqueda permite localizar documentos que contengan **al menos una** de las palabras clave ingresadas.

Ingresando distintos términos al campo de búsqueda el sistema proporciona como resultado todos los documentos que contengan **al menos** uno de dichos términos. El orden de los resultados se determina por la relevancia, calculada en función de la frecuencia con la que las palabras de búsqueda aparecen en el documento. En el ejemplo de "horario atención público" se

incluirán los documentos donde esté al menos una de esas palabras, generando así más resultados que la primera opción.

Frase completa: Esta opción de búsqueda permite localizar documentos que contengan todas las palabras en el orden en el que fueron escritas.

Esta búsqueda por frase exacta permite la localización de documentos que contengan la frase especificada o bien su familia de palabras. En el ejemplo de "horario de atención al público" los resultados incluirán tanto la oración completa como los documentos que incluyan la palabra "atencion" escrita sin tilde, y palabras afines como "atenciones", "horarios", etcétera.

Adicionalmente a las tres opciones de búsqueda previamente descritas y en combinación con alguna de las mismas, el interesado tiene la opción de tildar la función de **Búsqueda exacta**. Esta acción indica al sistema que los resultados deben incluir todos los términos ingresados. Es importante señalar que al realizar una búsqueda de una frase exacta, el sistema de búsqueda no toma en cuenta los pronombres ni los conectores. Por lo tanto, la búsqueda puede devolver no solo la frase solicitada, sino también otras que contengan las mismas palabras clave, pero con diferentes conectores.

| Todas las palabras               | 🔿 Algunas palabras                        | ◯ Frase completa         | Búsqueda Exacta                |
|----------------------------------|-------------------------------------------|--------------------------|--------------------------------|
|                                  | _                                         |                          |                                |
| Búsqueda múltiple: Selecci       | ionando el botón 🕂, el                    | sistema habilita nuevos  | campos de búsqueda para        |
| combinar frases o palabras       | a buscar. La consulta se                  | ejecuta una vez ingresad | las las palabras clave, ya sea |
| pulsando la tecla <b>enter</b>   | o accionando el botór                     | n Buscar                 | obteniendo los resultados      |
| correspondientes.                |                                           |                          |                                |
|                                  |                                           |                          |                                |
| Palabras clave / Frase           |                                           |                          |                                |
| Palabra 1                        |                                           |                          |                                |
| • Todas las palabras • Algunas p | alabras 🔿 Frase completa 🗌 B              | 3úsqueda Exacta          |                                |
| Palabras clave / Frase           |                                           |                          |                                |
| Frase 1 🔺                        |                                           |                          | Ē                              |
| • Todas las palabras • Algunas p | alabras 🔿 Fra <del>se co</del> mpleta 🗌 B | 3úsqueda Exacta          |                                |
| Palabras clave / Frase           |                                           |                          |                                |
| Palabra 2                        |                                           |                          | Ē                              |
| • Todas las palabras • Algunas p | alabras 🔘 Frase completa 🗌 B              | 3úsqueda Exacta          |                                |
|                                  | Bu                                        | scar                     |                                |

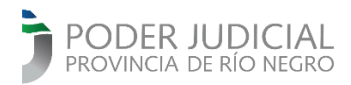

# 3. Búsqueda Avanzada

Debajo del campo de búsqueda principal se encuentra disponible la opción desplegable **Búsqueda** Avanzada.

| Búsqueda Avanzada |        |           |
|-------------------|--------|-----------|
| Nº Protocolo      |        |           |
| 999/2024          |        |           |
| Nº Expediente     |        |           |
| VI-00999-2024     |        |           |
| Rango de fechas   |        |           |
| desde             | hasta  | × Limpiar |
| Voces             |        |           |
| Buscar            | ~      |           |
|                   |        |           |
|                   | Buscar |           |

**Nº Protocolo**: Permite localizar un documento específico mediante la introducción del número de protocolo correspondiente.

**N° Expediente:** Permite localizar un documento específico ingresando el número de expediente correspondiente.

**Rango de fechas:** Permite localizar documentos estableciendo fechas específicas limitando así la búsqueda a documentos publicados dentro de dicho período.

**Voces:** Permite la localización de documentos por temas específicos, relacionados con el contenido del archivo.

Una vez establecidos los parámetros de búsqueda deseados se presiona el botón **Buscar** con el fin de obtener el documento que satisfaga los criterios especificados.

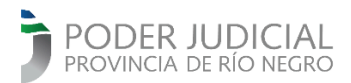

Es importante considerar que, cuando se especifican múltiples datos para la búsqueda, todos los criterios se cumplen simultáneamente.

# 4. Filtros de Búsqueda

Los filtros ubicados en el lateral izquierdo de la pantalla permiten optimizar aún más los resultados de búsqueda (siempre que dichos parámetros hayan sido incorporados durante el proceso de edición).

Estos filtros son los que a continuación se describen:

# Filtros

#### Tipo de Documento

- ACORDADA (7517)
- RESOLUCIÓN STJ (5648)

#### Estado de la norma

SIN ESPECIFICAR (10462)
 OBJETO CUMPLIDO (1942)

#### **Firmantes**

- BAROTTO, SERGIO MARIO (2378)
   ECHARREN, EDGAR NELSON (2268)
- Voces
- VIEDMA (2356) DESIGNACIÓN EN EL CARGO (2057)

#### Organismos

- SECRETARÍA DE SUPERINTENDENCIA STJ NRO 5 (7685)
   ADMINISTRACIÓN GENERAL DEL PODER
- JUDICIAL (3357)

#### Comunidades

SUPERIOR TRIBUNAL DE JUSTICIA (13233)

#### Colecciones

ACORDADAS Y RESOLUCIONES DE ALCANCE PARTICULAR (10181)

#### Año

2025 (27) 2024 (428) **Tipo de documento:** Permite filtrar los resultados según el tipo de norma (acordada, resolución, disposición, etcétera).

**Estado de la norma:** Permite filtrar los resultados según el estado en el que se encuentra la norma (vigente, derogada, plazo cumplido, etcétera).

**Firmantes:** Permite filtrar los documentos firmados por determinadas personas.

**Voces**: Permite filtrar los resultados según las temáticas asignadas a los documentos.

**Organismos**: Permite filtrar los resultados en función del organismo que dictó la norma.

**Comunidades:** Permite filtrar los resultados por comunidades existentes: Superior Tribunal de Justicia, Ministerio Público y Consejo de la Magistratura.

**Colecciones:** Permite filtrar los resultados por colecciones existentes (Dictámenes, Acordadas y resoluciones de alcance particular, etcétera).

**Año:** Permite filtrar los resultados restringiendo la búsqueda a normas publicadas en un determinado año.

Al seleccionar cualquiera de estos filtros, los resultados de la búsqueda se ajustarán automáticamente a los criterios establecidos.

Una vez seleccionado algún filtro, se habilita el botón **limpiar** para deshacer la selección de los filtros activos.

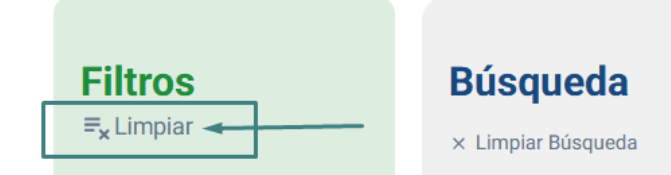

# 5. Resultados de Búsqueda

Una vez realizada la búsqueda, el sistema despliega un listado de los resultados encontrados.

Resolución Nº 514/2021 - SGyAJ - Tercera Circunscripción Judicial : Fuero de familia de San Carlos de Bariloche : Unidad Procesal Nº 10 - Designación Jueza Sustituta : Dra. CLOBAZ, Laura Mónica - Licencia sin goce de haberes • M-10514-2021 • Resolución STJ N° 514/2021

• 11/8/2021 • APCARIAN, RICARDO ALFREDO, MANSILLA , ENRIQUE JOSE, ZARATIEGUI, ADRIANA CECILIA, PICCININI, LILIANA LAURA

Resolución Nº 305/2021 - SGyAJ - Primera Circunscripción Judicial - Expurgo documental : Año 2021 • M-10305-2021 • Resolución STJ N° 305/2021

• 18/5/2021 • APCARIAN, RICARDO ALFREDO, MANSILLA , ENRIQUE JOSE, BAROTTO, SERGIO MARIO, ZARATIEGUI, ADRIANA CECILIA, PICCININI, LILIANA LAURA

# 6. Visualización del Documento

Para ver el documento se debe seleccionar el documento de interés haciendo clic en el recuadro, y a continuación se puede acceder al **contenido del texto de la norma**. En caso de que no se pueda visualizar el contenido completo del documento, aparecerá un mensaje indicando **"Documento disponible sólo en formato PDF".** 

### Documento disponible sólo en formato PDF

Resolución STJ N° 305/2021 🔀

En el margen derecho de la pantalla, se presentará la siguiente información adicional:

**Texto original**: Un enlace que lleva al PDF del documento original para su descarga o visualización completa.

Organismo que dictó la norma: El organismo o entidad responsable de emitir la norma.

Fecha de publicación: La fecha en que la norma fue publicada.

**Número de movimiento:** El número de identificación asociado al movimiento en el expediente administrativo que dio origen al documento.

Firmantes: Los nombres de las personas que firmaron el documento.

Además, se podrá visualizar toda la información editorial añadida al documento desde el Centro de Documentación Jurídica.

# 7. Limpiar Búsqueda

La opción "Limpiar búsqueda" permite al usuario eliminar todos los filtros de búsqueda aplicados, como el rango de fechas, voces, tipo de documento, y cualquier otro filtro que se haya seleccionado previamente.

| Búsqueda<br>× Limpiar Búsqueda -<br>Palabras clave / Frase |                    | -                |                   |  |   |
|------------------------------------------------------------|--------------------|------------------|-------------------|--|---|
| Escriba aquí                                               |                    |                  |                   |  | + |
| Todas las palabras                                         | 🔿 Algunas palabras | ◯ Frase completa | 🖌 Búsqueda Exacta |  |   |
| ♥ Búsqueda Avanzada                                        |                    |                  |                   |  |   |
| Buscar                                                     |                    |                  |                   |  |   |

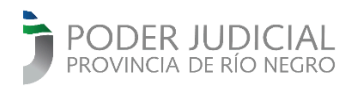

# 8. Vista adaptaciones visuales

La vista predeterminada del Repositorio institucional se muestra en color claro, y la pantalla principal ofrece la opción de adaptaciones visuales accionando el botón 💌 ubicado en la cabecera de la pantalla.

| PODER JUDICIAL                                                                | $\longrightarrow \textcircled{}$                                                                                                    |
|-------------------------------------------------------------------------------|----------------------------------------------------------------------------------------------------|
|                                                                               | REPOSITORIO INSTITUCIONAL                                                                                                    |
| <b>Filtros</b><br>≂ <sub>x</sub> Limpiar                                      | Búsqueda<br>× Limpiar Búsqueda<br>Palabras clave / Frase                                                                                                    |
| Tipo de Documento                                                             | Escriba aquí                                                                                                    |
| RESOLUCIÓN STJ (1987)                                                         | 🔾 Todas las palabras 🕜 Algunas palabras 🕜 Frase completa 🛛 🗹 Búsqueda Exacta                                                                                          |
| Estado de la norma                                                            | S Búsqueda Avanzada                                                                                                    |
| SIN ESPECIFICAR (1693) OBJETO CUMPLIDO (248) DEROGADA (38) PLAZO CUMPLIDO (8) | Buscar                                                                                                    |
| Firmantes                                                                     | Resolución Nº 1083/2024 - SGyAJ - Área de Infraestructura y Arquitectura Judicial - Área de Mantenimiento : Modificación • I-02242-2024 • Resolución STJ Nº 1083/2024 |
| BAROTTO, SERGIO MARIO<br>(1987)                                               | • 18/12/2024 • CECI, SERGIO GUSTAVO, CRIADO, MARIA CECILIA, APCARIAN, RICARDO ALFREDO, BAROTTO, SERGIO MARIO, PICCININI, LILIANA LAURA                                |

# El modo oscuro, se ve de la siguiente manera.

| PODER JUDICIAL                                                                         |                                                                                                    | ) |  |  |
|----------------------------------------------------------------------------------------|----------------------------------------------------------------------------------------------------|---|--|--|
|                                                                                        | REPOSITORIO INSTITUCIONAL                                                                                                    |   |  |  |
| <b>Filtros</b><br>≂ <sub>x</sub> Limpiar                                               | Búsqueda<br>× Limpiar Rúsqueda<br>Palabras clave / Frase                                                                                            |   |  |  |
| Tipo de Documento                                                                      | Escriba aquí                                                                                                    |   |  |  |
| RESOLUCIÓN STJ (1987)                                                                  | 💽 Todas las palabras 🛛 🕒 Algunas palabras 🕒 Frase completa 🛛 🗹 Búsqueda Exacta                                                                      |   |  |  |
| Estado de la norma                                                                     | 👻 Búsqueda Avanzada                                                                                                    |   |  |  |
| SIN ESPECIFICAR (1693)<br>OBJETO CUMPLIDO (248)<br>DEROGADA (38)<br>PLAZO CUMPLIDO (8) | Buscar<br>Resolución Nº 1083/2024 - SGyAJ - Área de Infraestructura y Arquitectura Judicial - Área de Mantenimiento : Modificación + I-02242-2024 + |   |  |  |
| Firmantes                                                                              |                                                                                                    |   |  |  |
| BAROTTO, SERGIO MARIO<br>(1987)                                                        | • 18/12/2024 • CECI, SERGIO GUSTAVO, CRIADO, MARIA CECILIA, APCARIAN, RICARDO ALFREDO, BAROTTO, SERGIO MARIO, PICCININI, LILIANA LAURA              |   |  |  |

Dirección General de Sistemas